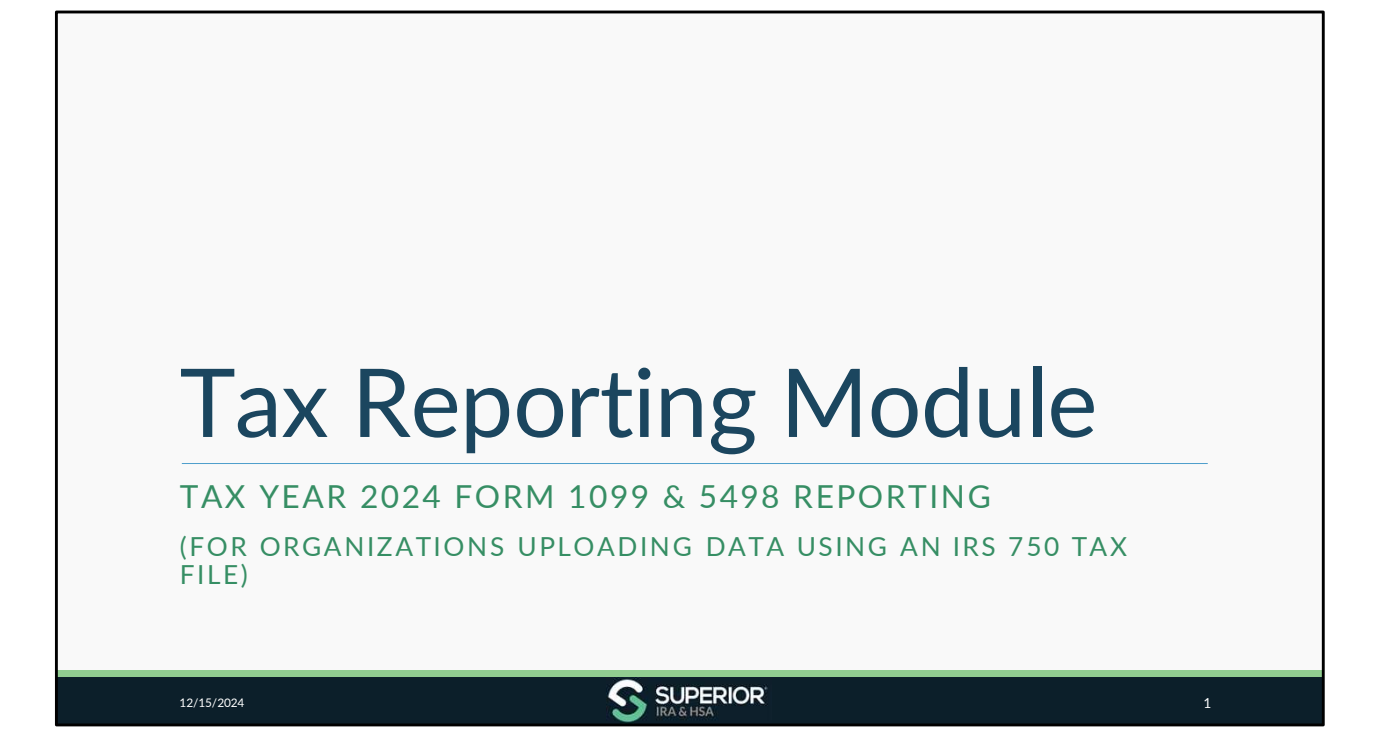

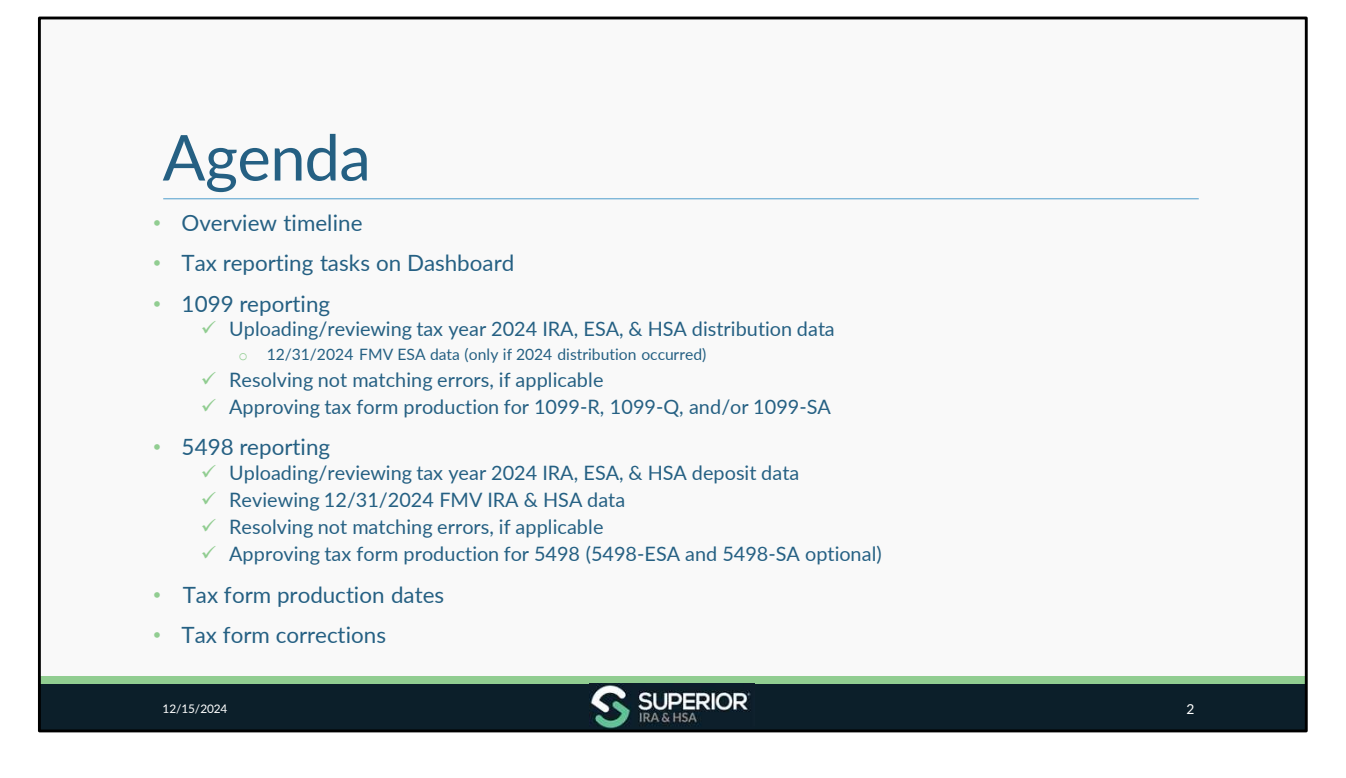

If your organization has SIMPLE IRAs, a task will be added to your Dashboard in January with special instructions for 2024 tax reporting. This is covered later in the training module.

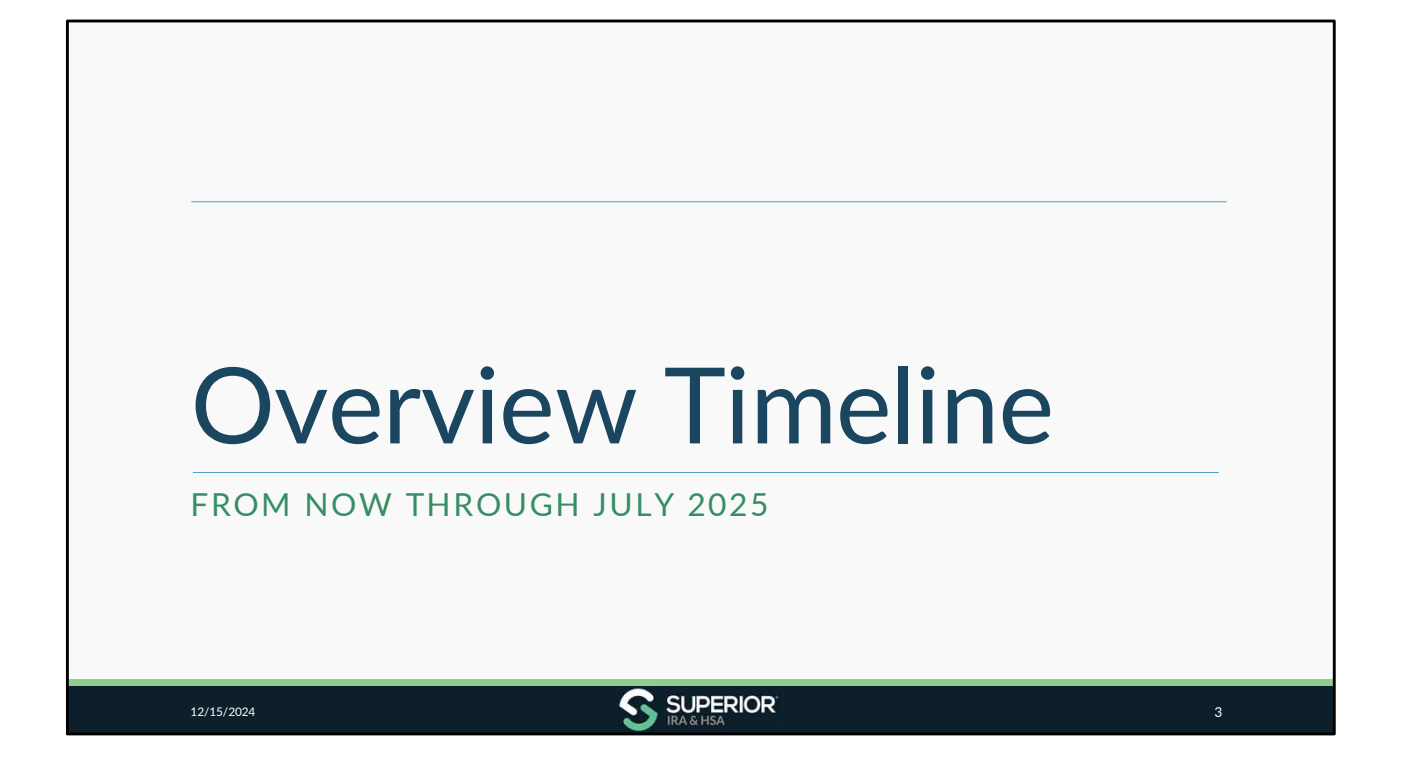

| Overvie<br>December 202                                                                                                    | w Timeline<br>24 – February 202                                                                                                    | 5                                                                                                    | E   0005                                                                                      |
|----------------------------------------------------------------------------------------------------|----------------------------------------------------------------------------------------------------|----------------------------------------------------------------------------------------------------|-----------------------------------------------------------------------------------------------|
| <ul> <li>Ensure accuracy of owner data</li> <li>Confirm organization data is accurate in our site</li> <li>Notify your data processor that Superior is completing 2024 reporting</li> </ul> | <ul> <li>Due Jan. 15th - 1099-R,<br/>1099-Q, 1099-SA, &amp; 5498<br/>information submission to<br/>Superior (5498-ESA &amp; 5498-<br/>SA optional)</li> <li>Jan. 16th - Original tax form<br/>production (5498 series) if<br/>approved by your<br/>organization</li> <li>Jan. 17th - Original tax form<br/>production (1099 series) if<br/>approved by your<br/>organization</li> <li>Jan. 24th - Final day to<br/>approve 1099 &amp; 5498 series<br/>tax form production to meet<br/>IRS mailing deadline</li> </ul> | <ul> <li>Jan. 27th - Corrected &amp; new original tax form production (1099 &amp; 5498 series) if approved by your organization</li> <li>Due Jan. 31st -Forms 1099 &amp; FMV/RMD info (5498) to owners</li> <li>Reconcile state withholding</li> </ul> | <ul> <li>Reconcile state withholding</li> <li>Make tax form corrections, as needed</li> </ul> |

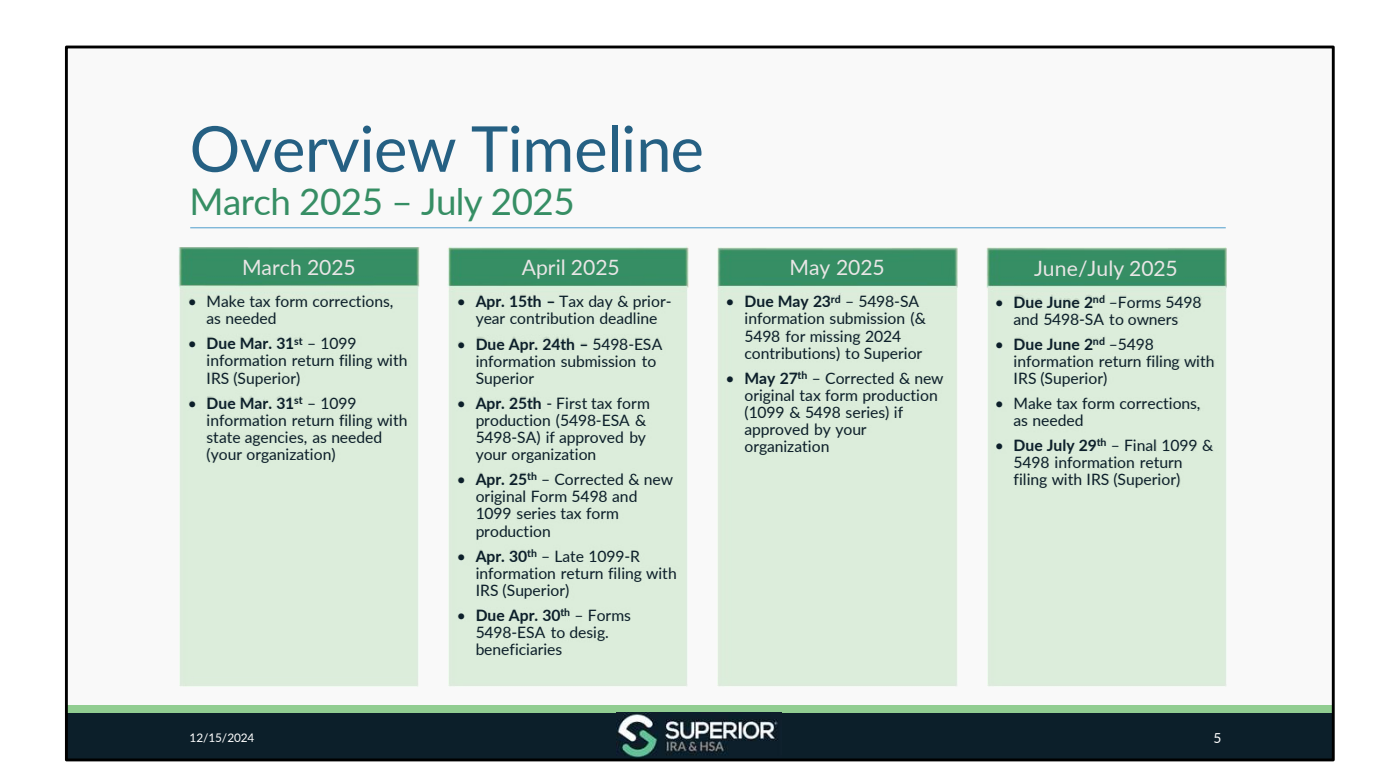

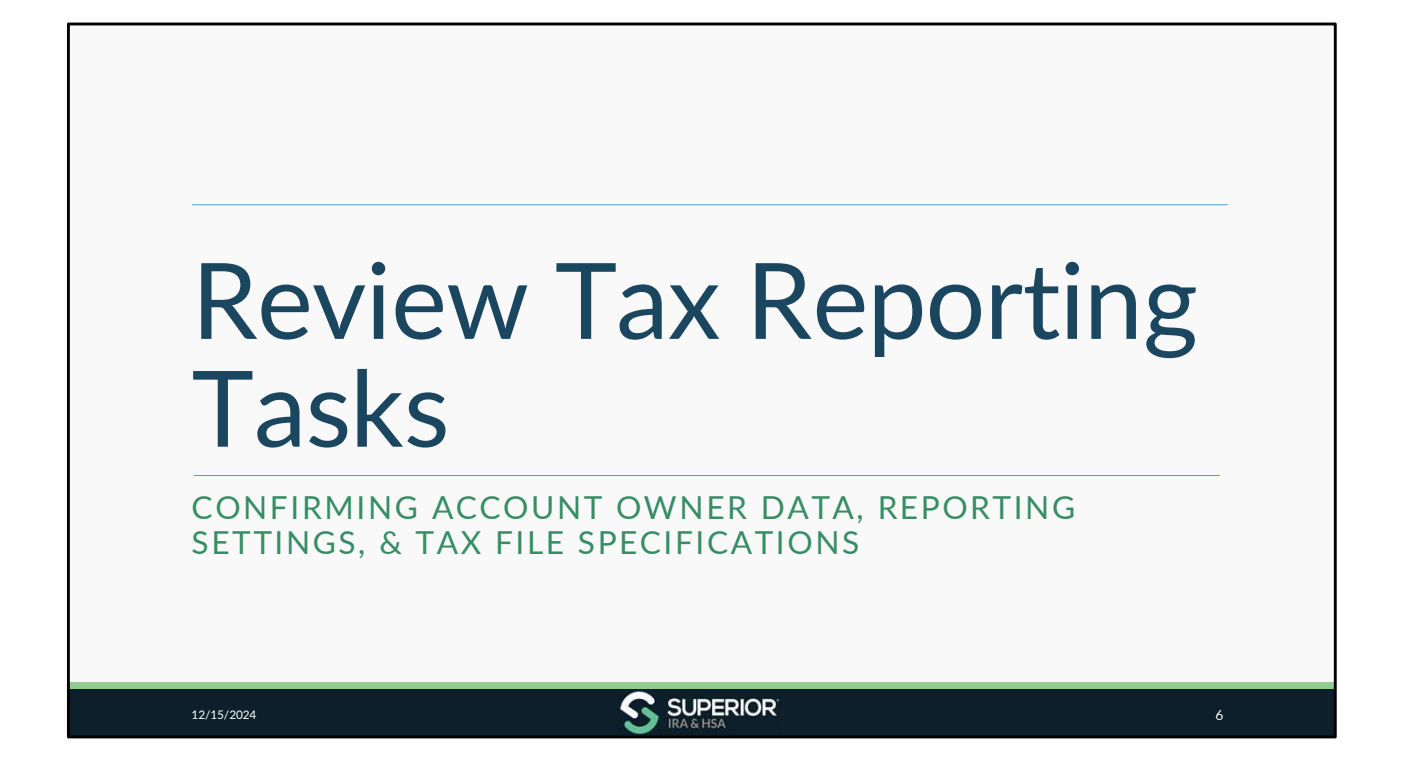

| • Follow the steps outlined in the                                                               |                                                                                               |                     |
|--------------------------------------------------------------------------------------------------|-----------------------------------------------------------------------------------------------|---------------------|
| tasks on your Dashboard.                                                                         | Tasks                                                                                         |                     |
| (under <b>Tax Reporting&gt;Settings</b><br>as shown on next slide)                               | Superor IKA & HSA Iraining Filterby: COMPLETE                                                 |                     |
| <ul> <li>Notify data processor that<br/>Superior will complete 2024<br/>tax reporting</li> </ul> | () Task - Confirm Your Tax Reporting Settings for Tax Year 2024                               | Due: 12/15/2024 🧨 🗸 |
| <ul> <li>✓ Review account owner data</li> </ul>                                                  | () Task - Notify Your Data Processor That Superior IRA & HSA Will Complete 2024 Tax Reporting | Due: 12/31/2024 🧨 🗸 |
| <ul> <li>Review tax file specifications to<br/>ensure file is in correct format</li> </ul>       | Task - Confirm Accuracy of Account Owner Data                                                 | Due: 12/31/2024 🧨 🗸 |
| (applicable for 750 tax file<br>upload only)                                                     | Task - Review Tax File Specifications, if Applicable                                          | Due: 12/31/2024 🧪 🗸 |

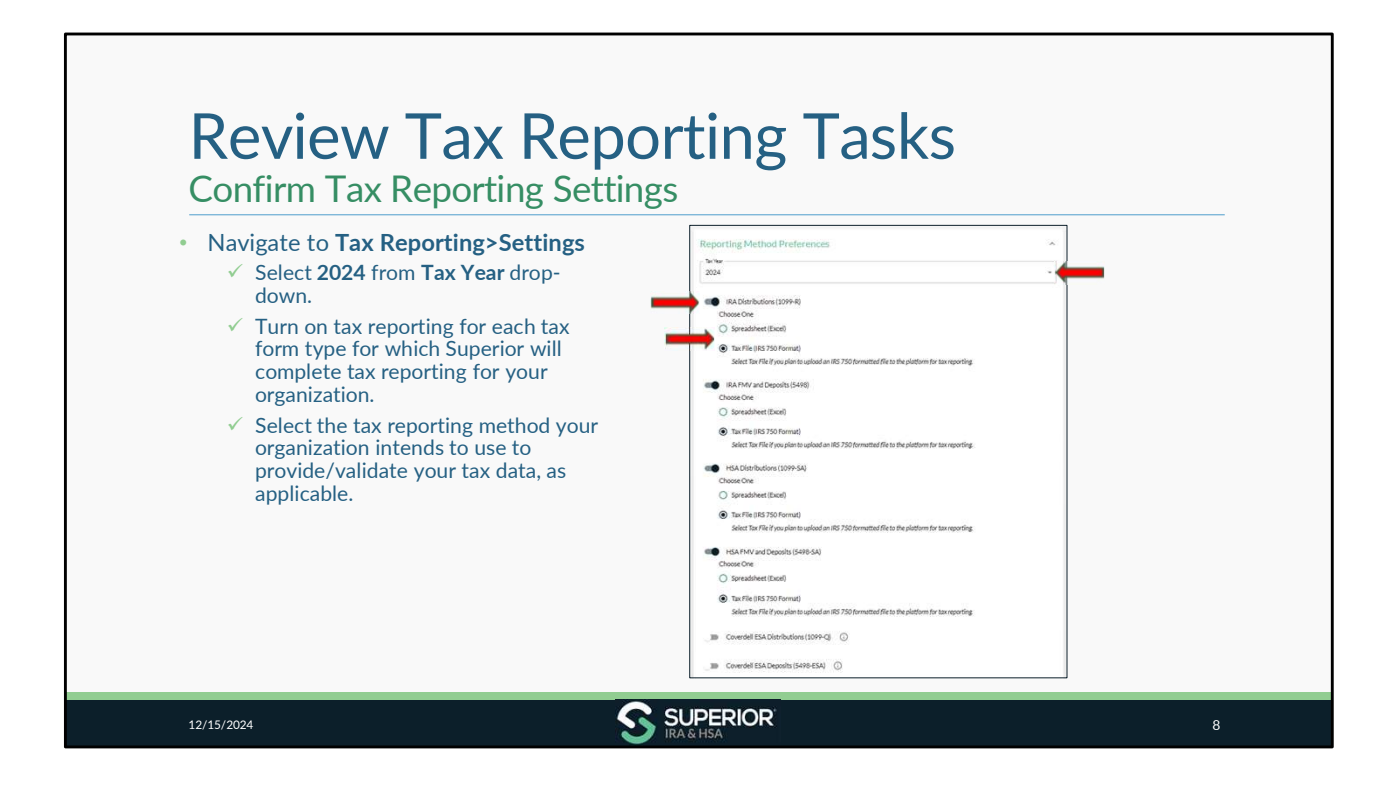

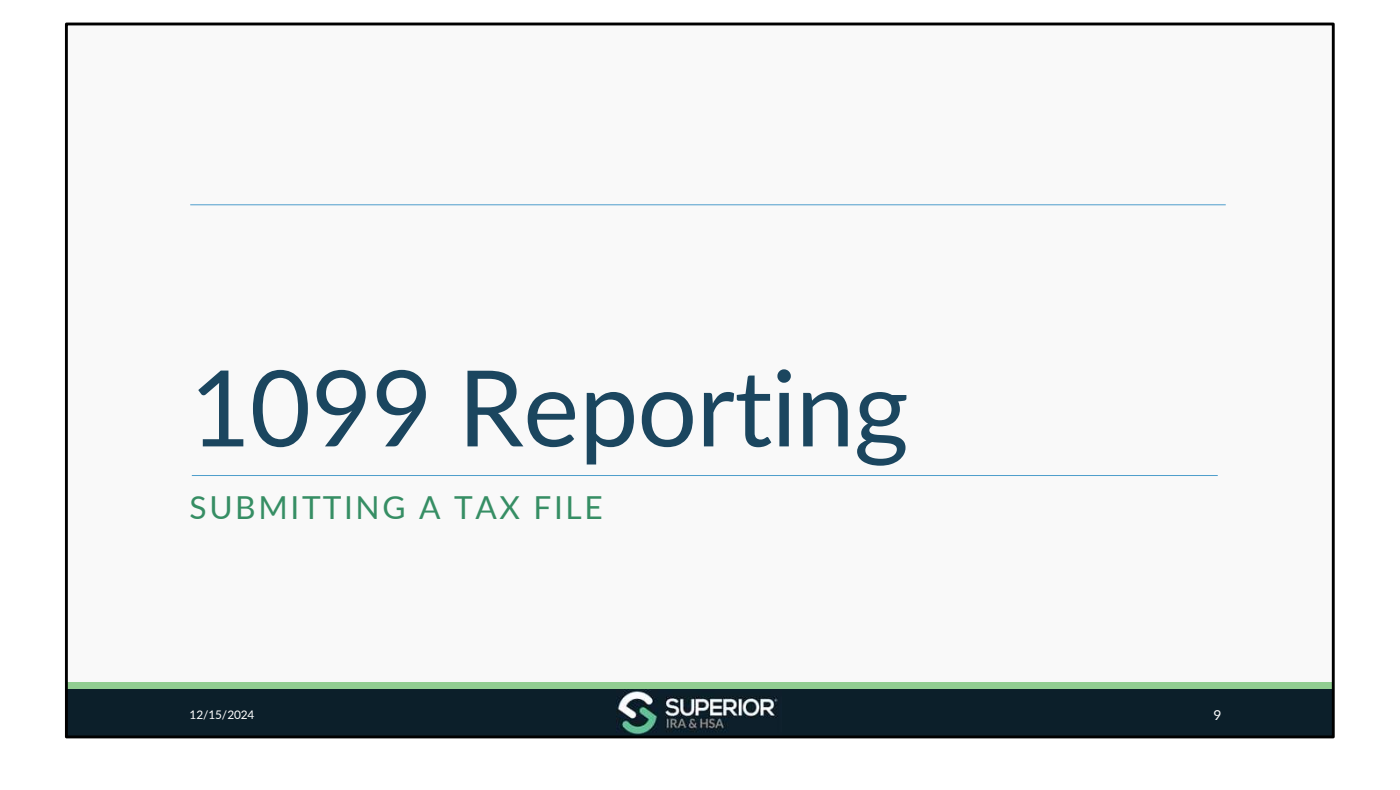

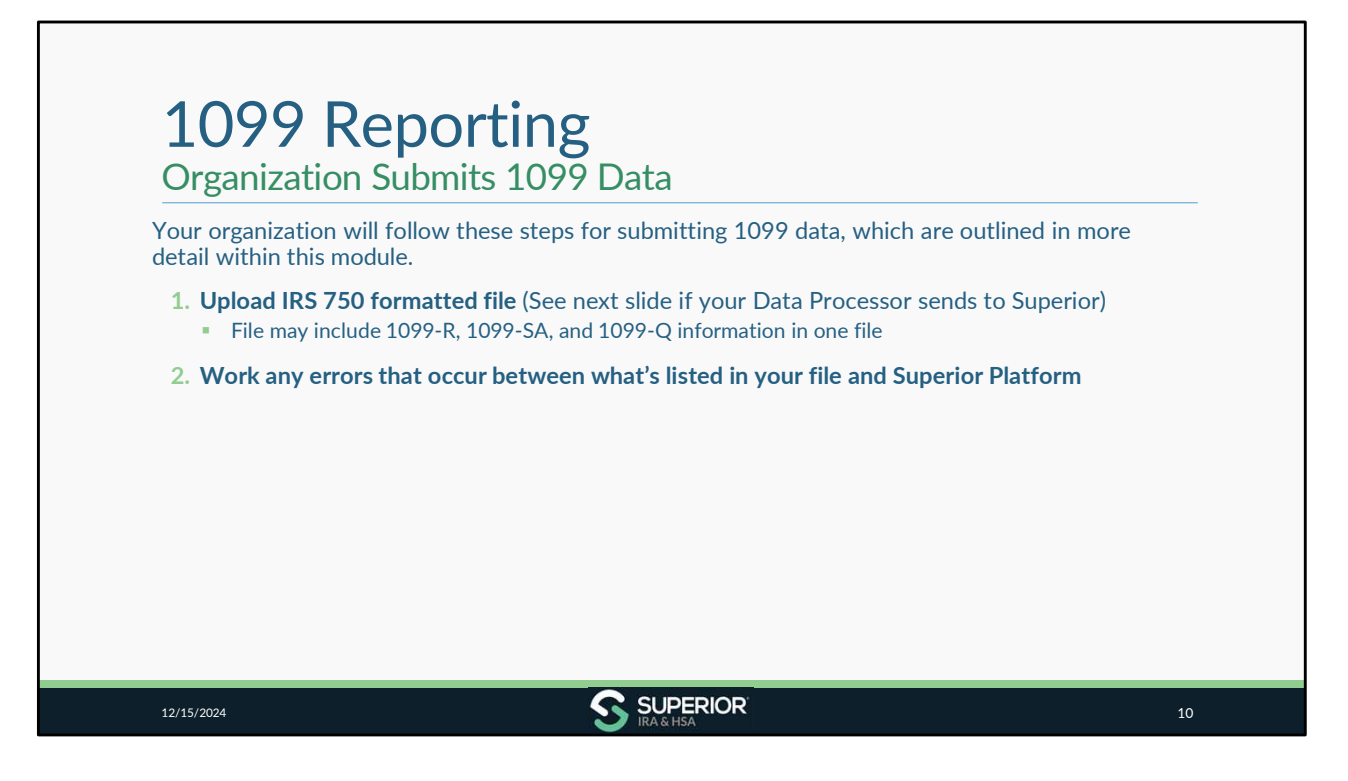

Note: We only read the various distributions from your 750 tax files. Account owner updates such as address changes are not made through this process. Review the Confirm Accuracy of Account Owner Data task on your Dashboard for December to capture any address changes that need to be made.

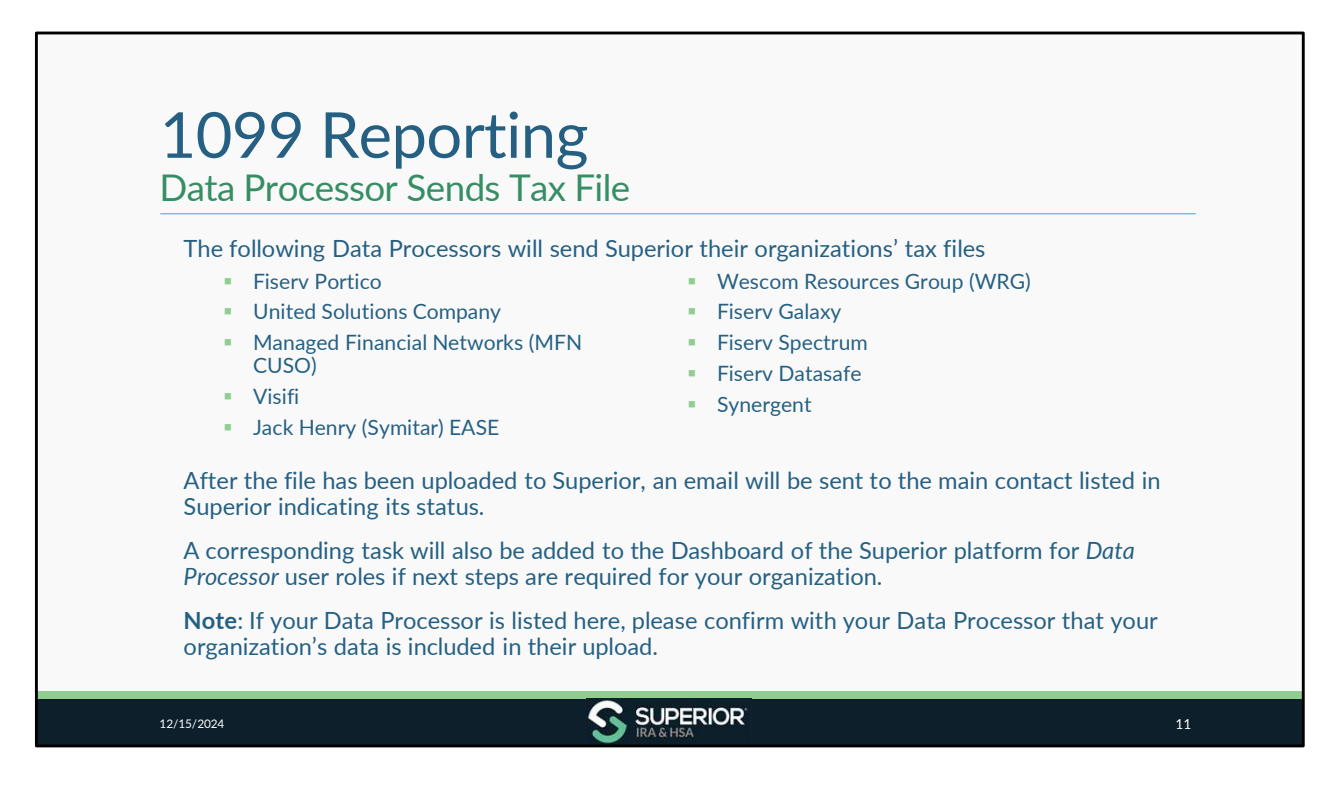

If your DP sends the tax file to Superior, you will skip the following upload instructions and move to the steps in the Checklist to work any errors. **You should not assume that because your data processor is listed here that your organization's data is included in the upload. You will need to confirm with your data processor.** 

More information about the emails/tasks sent after file submission is discussed later in this module.

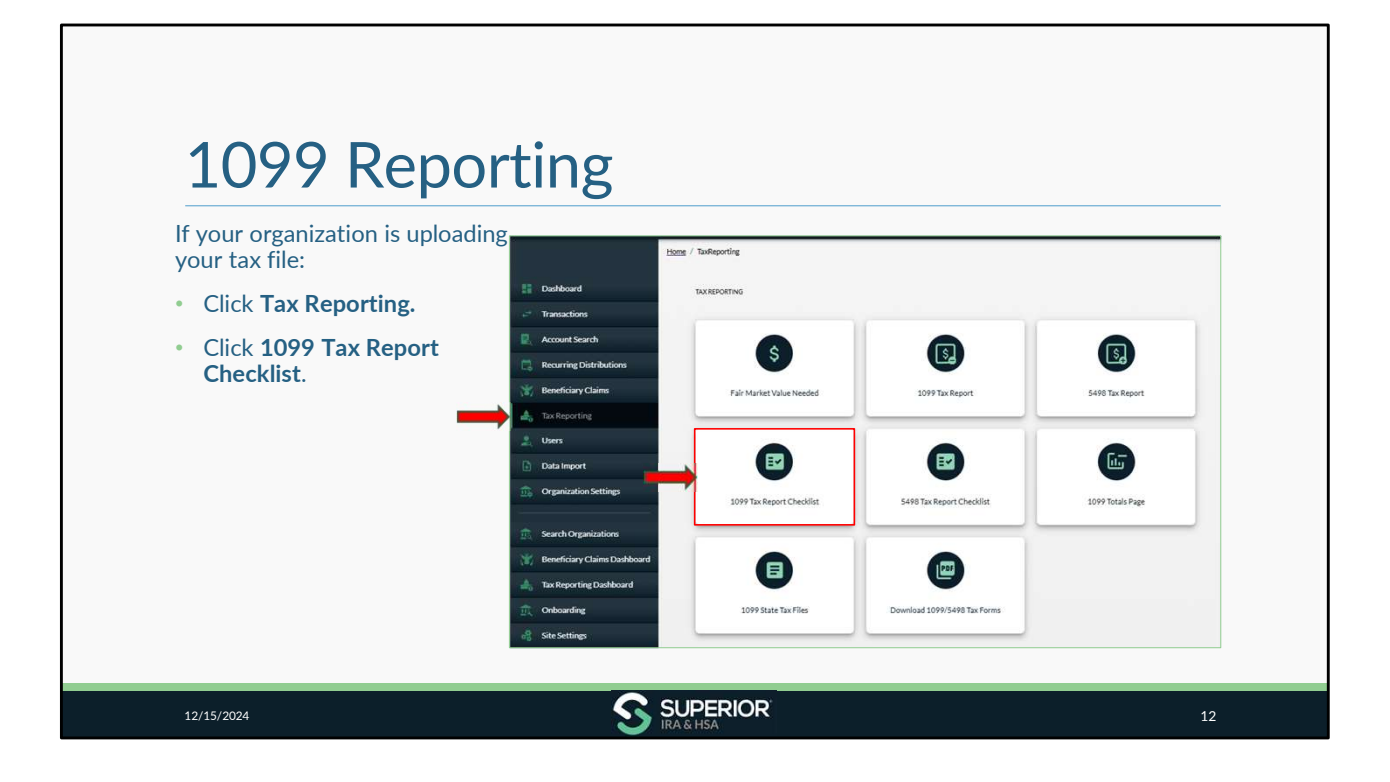

| <ul> <li>Expand the applicable checklist<br/>section, depending on the form type<br/>you are uploading.</li> <li>(JPA Distributions (1000 B))</li> </ul> | -                                      |     |
|----------------------------------------------------------------------------------------------------|----------------------------------------|-----|
| <ul> <li>HSA Distributions (1099-K)</li> <li>HSA Distributions (1099-SA)</li> </ul>                                                                      | Home / Jasfleoortins / Checklist       |     |
| ✓ Coverdell ESA Distributions (1099-Q)                                                                                                    | TXXRPORTHO<br>1099 Reporting Checklist |     |
|                                                                                                    | IRA Distributions (1099-R)             | ~   |
|                                                                                                    | HSA Distributions (1099-SA)            | · • |
|                                                                                                    | Coverdell ESA Distributions (1099-Q)   | ~   |
| Note: If you're uploading one file that                                                                                                    | Approve Tax Form Production            | ~   |

We've created checklists for each account type to help walk you through the steps for uploading account data, correcting any not-matching items and approving your organization's tax forms. Be sure to complete the checklist for each type of account that your organization offers to ensure all distribution activity for all account types is applied to the Superior site.

For purposes of this module, we will expand the 1099-R section for IRA Distributions.

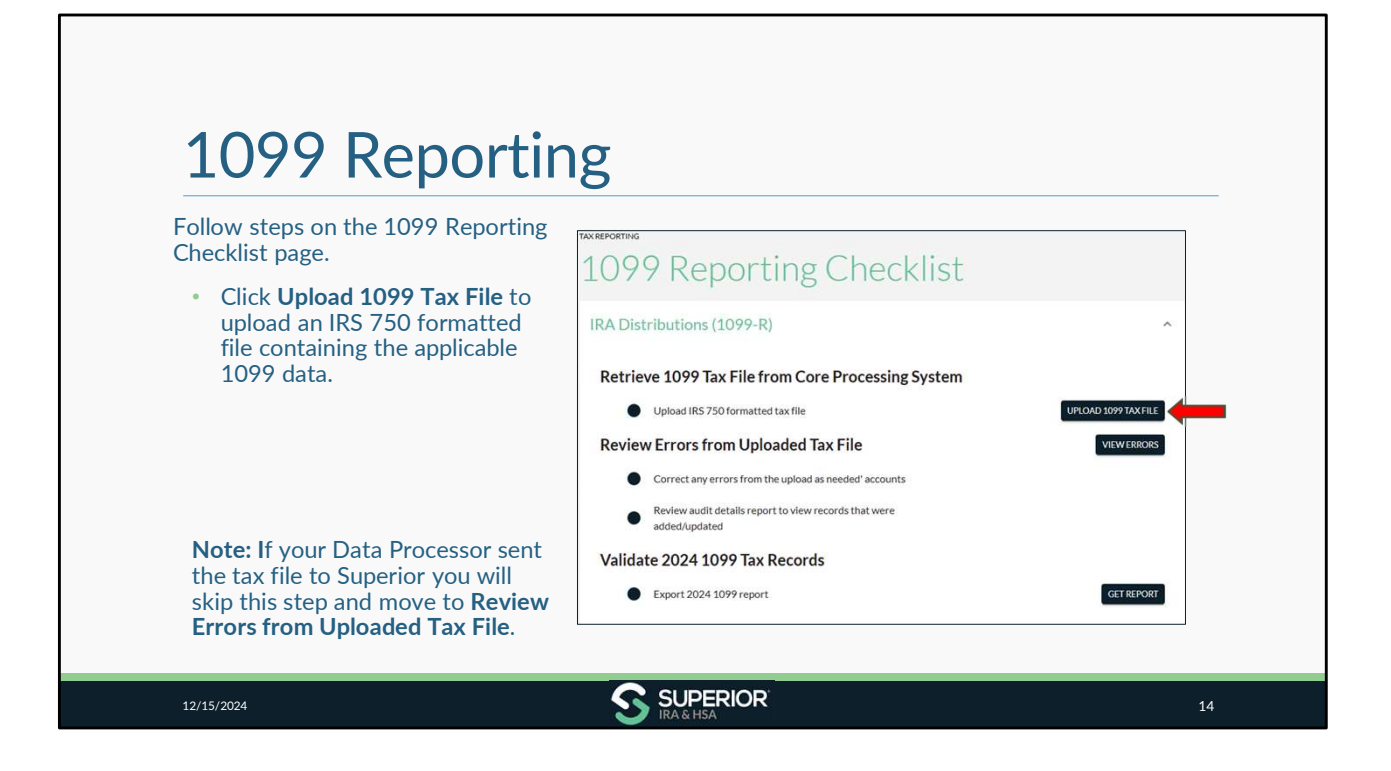

| <ul> <li>Click Choose File to<br/>locate your tax file or<br/>drag 'n' drop your tax file<br/>into the field.</li> <li>Click Upload File.</li> </ul> | TRANSACTIONS<br>Independent of the provide of the provide of the pro |  |
|----------------------------------------------------------------------------------------------------|----------------------------------------------------------------------------------------------------|--|
|----------------------------------------------------------------------------------------------------|----------------------------------------------------------------------------------------------------|--|

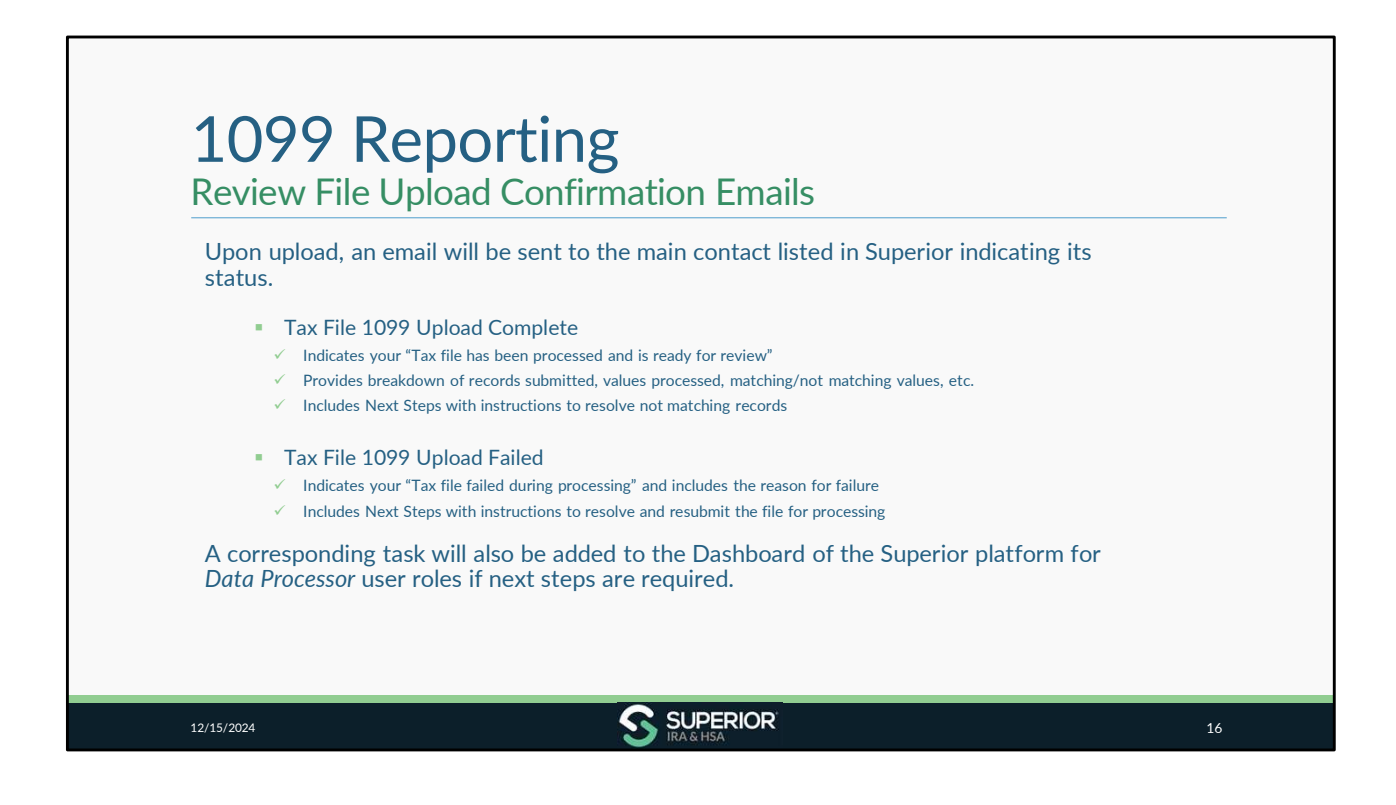

| Review File Status                                                                                                    | 0                                                                                                    |                      |                         |
|----------------------------------------------------------------------------------------------------|----------------------------------------------------------------------------------------------------|----------------------|-------------------------|
| <ul> <li>Review tax file status under Data<br/>Import&gt;1099 Tax files (or<br/>navigate back to checklist and<br/>click View Errors).</li> </ul> | Data File Uploads<br>Superior IRA & HSA Training<br>Filter Options:<br>Not Matching                                                       | C BACK 2             | IMPORT 1099 TAX FILES C |
| <ul> <li>View the "Matching" records to<br/>review data that was applied to<br/>Superior platform from your tax<br/>file.</li> </ul>              | 155 Distributions amounts found that match<br>Irs Tax File Upload Id 113,<br>FileName: 1098-R.10958ATESTbit<br>Created by:<br>Created by: | -                    |                         |
| Click the appropriate file.                                                                                                    |                                                                                                    |                      | 🕁 EXPORT 🤙              |
| Click <b>Export</b> to save a list of the                                                                                                    | Matching Account Owner Name Typ                                                                                                    | e Field              | Superior Value          |
| matching records.                                                                                                    | JOHN SMITH                                                                                                    | STATE_INCOME_TAX_WIT | 0                       |
|                                                                                                    | JOHN SMITH                                                                                                    | FEDERAL_TAX_WITHHELD | 0                       |

| • View the "Not Matching"                                                                                                    | 6                                                                            |                              |                      |                              |                |                        |
|----------------------------------------------------------------------------------------------------|------------------------------------------------------------------------------|------------------------------|----------------------|------------------------------|----------------|------------------------|
| <ul> <li>records to review data that was not applied to Superior system from your tax file.</li> <li>Click Export to save a list of</li> </ul> | Data File<br>ABC Financia<br>Filter Options:<br>Not Matchir<br>332 Distribut | typicads                     | do not match         |                              | ← BACK ± (     | MPORT 1099 TAX FILES C |
| the errors for your records.                                                                                                    | Irs Tax I                                                                    | File Upload Id 178, FileName | : 1099R.txt, Created | Date: 12/21/2024 Created by: |                | ^                      |
| <ul> <li>Click the Red Error icon to<br/>review/process an error in a<br/>pop-up window.</li> </ul>                                            | Matching                                                                     | Account Owner Name           | Туре                 | Field                        | Superior Value | EXPORT                 |
|                                                                                                    | 0                                                                            | JOHN SMITH                   | Traditional IRA      | DISTRIBUTION_AMOUNT          | 1720.05        | 1725.43                |
|                                                                                                    | 0                                                                            | JOHN SMITH                   | Traditional IRA      | TAXABLE_AMOUNT               | 1720.05        | 1725.43                |
|                                                                                                    | 0                                                                            | JOHN SMITH                   | Traditional IRA      | FEDERAL_TAX_WITHHELD         | 0.00           | 345.09                 |
|                                                                                                    |                                                                              | JAN Brady                    | Traditional IRA      | DISTRIBUTION_AMOUNT          | 8301.41        | 2982.43                |
|                                                                                                    |                                                                              |                              |                      |                              |                |                        |
|                                                                                                    |                                                                              |                              |                      |                              |                |                        |

Note: If your file has a value that is less than the value entered in Superior for a transaction, an error will appear for that record to confirm which value to apply to the platform. Any values within your file that are greater than what was entered into the Superior platform will be applied to the platform, unless there is some other matching error (i.e., cannot find owner, distribution code mismatch).

| <ul> <li>Enter the correct value in the<br/>Reconcile Amount field (this<br/>will either be the value from<br/>the tax file or from Superior).</li> </ul> | JAN B                                                 | rady<br>nal IRA                                                                                                    |                                                                                        |                                              |                                           |                                                                                    |
|----------------------------------------------------------------------------------------------------|-------------------------------------------------------|----------------------------------------------------------------------------------------------------|----------------------------------------------------------------------------------------|----------------------------------------------|-------------------------------------------|------------------------------------------------------------------------------------|
| <ul> <li>Click Continue. The error will<br/>be corrected and removed<br/>from the error list.</li> </ul>                                                  | More information CONVEXACOUNT CONVEXACOUNT Conversion | References of 12                                                                                                    |                                                                                        |                                              |                                           | ·                                                                                  |
| Move to the next error and<br>repeat until all errors have<br>been addressed. (Examples of<br>additional errors outlined on<br>next couple slides.)       | Deex heret                                            | her<br>Dehastansen<br>Stansburg<br>Stansburg<br>Stan | Datibution Reason<br>Normal distribution<br>Normal distribution<br>Normal distribution | Partone<br>2982,43<br>843200<br>8000<br>8000 | Sauriur Waa<br>8301.41<br>51.4744<br>5000 | Kanok Akan           J           L           L           L           L           L |

| Review/Process Errors                                                                                                    | - No Account Found in Superior                                                                                                    |
|----------------------------------------------------------------------------------------------------|----------------------------------------------------------------------------------------------------|
| <ul> <li>A "No Account Found" error appears when data is uploaded for an account that doesn't exist in the Superior platform.</li> <li>Click Change Account to search for the owner, or if the owner is not in Superior, click Create New Account and complete the Open New Account workflow to add the account to Superior.</li> <li>Add the distribution at the account level or navigate back to the error report and enter the correct value in the Reconcile Amount field (this will either be the value from the tax file or from Superior).</li> </ul> | Correct 1099 Account Ne account found in Separior for this task Correct Account found in Separior for this task Correct Account Inste Account Inste Account Inste Control Account Inste Inste Account Inste Account |
| <ul> <li>Click Continue. (The error will be<br/>corrected and removed from the error<br/>list.)</li> </ul>                                                                                                    | No account found in Separative for this back<br>Debits Baseria                                                                                                    |

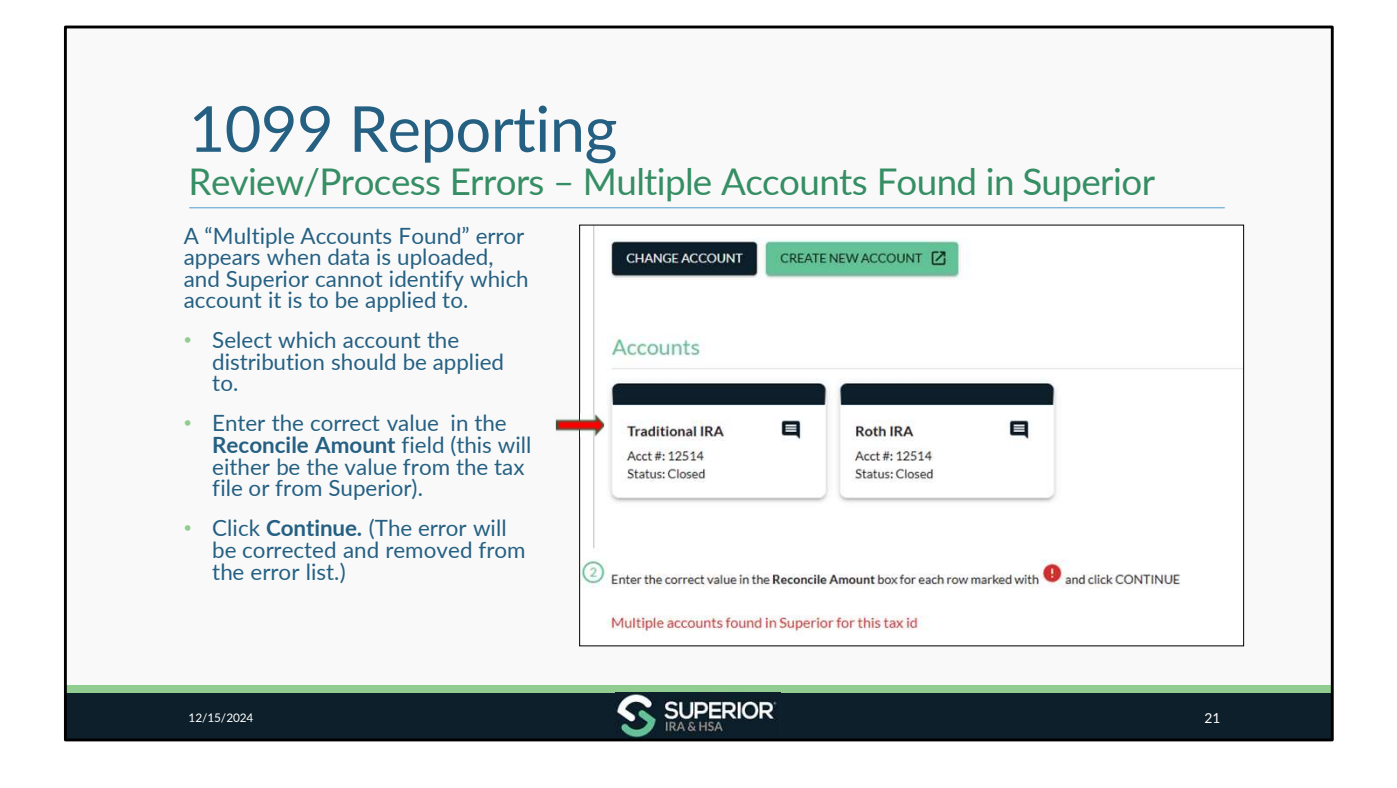

| <ul> <li>If you have 2024 Coverdell ESA distributions to report, review the Enter 12/31 Fair Market</li> <li>Values section of the Coverdell ESA</li> <li>Distributions (1099-Q) Checklist.</li> <li>Click the View the Fair Market Value</li> <li>Needed page link.</li> <li>Enter 2024 in the Tax Year field.</li> <li>✓ Select Coverdell ESA from the Show accounts drop-down.</li> <li>✓ Click Search.</li> <li>✓ Click Export.</li> </ul> | Taxeeroomed<br>Taxeeroomed<br>Taxee |
|----------------------------------------------------------------------------------------------------|----------------------------------------------------------------------------------------------------|
| Note: ESA FMVs are only needed if the designa                                                                                                    | ted beneficiary took a 2024 distribution.                                                                                                    |
| This data is not included in your organization's t                                                                                                    | ax file, so it must be entered manually to the platform                                                                                                    |

If the search doesn't return any results, then you don't have any accounts that you need to enter.

| <ul> <li>If the information is accurate, you may move to the Validate 2024 1099 Tax Records section for your Coverdell ESAs.</li> <li>If updates are needed:</li> <li>Search for the designated beneficiary under the Account Search tab.</li> <li>Click the Fair Market Value section under the ESA account.</li> <li>Click Add FMV to enter a missing FMV or click the Pencil icon next to the listed balance to make changes.</li> </ul> | Fair Market Value<br>Tax Year<br>2024<br>12/31 Fair Market Value<br>\$ 5,000<br>CONTINUE<br>CANCEL |
|----------------------------------------------------------------------------------------------------|----------------------------------------------------------------------------------------------------|
|----------------------------------------------------------------------------------------------------|----------------------------------------------------------------------------------------------------|

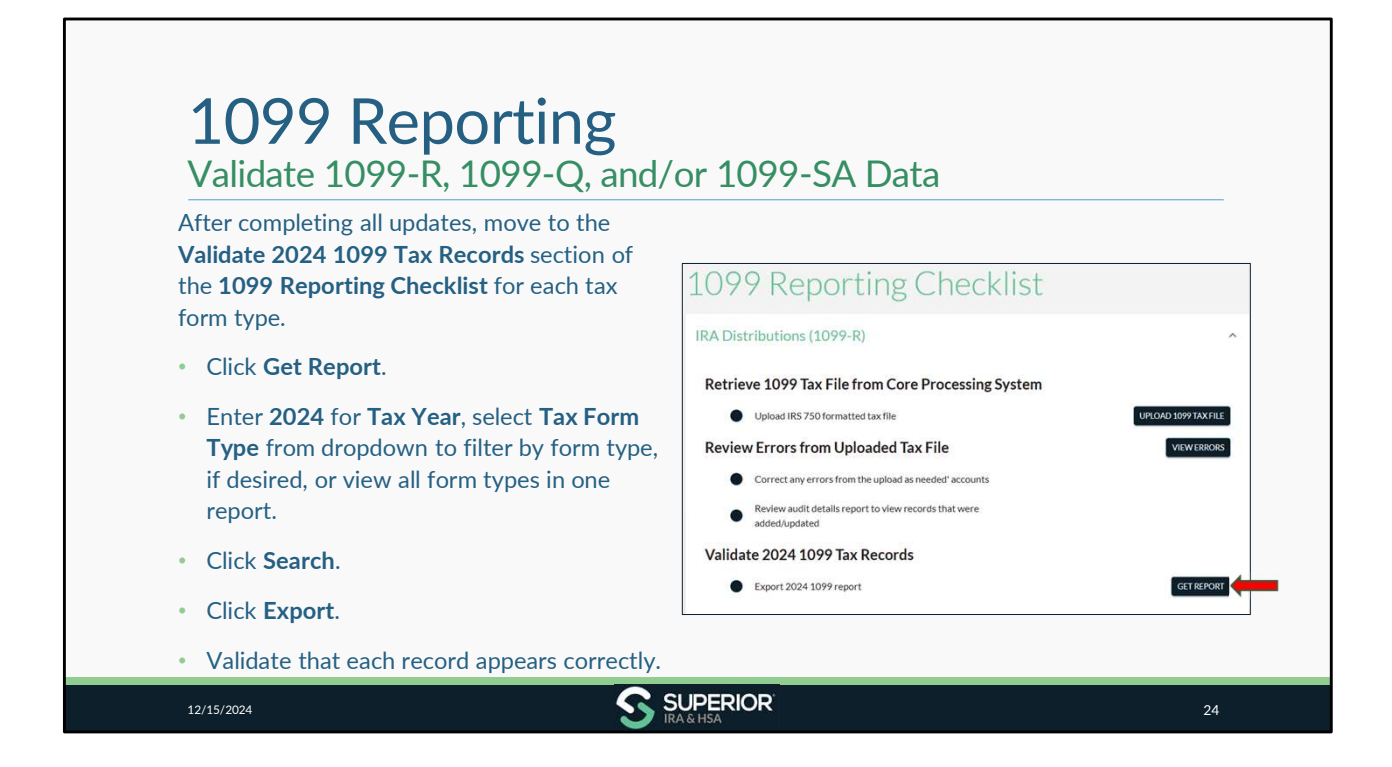

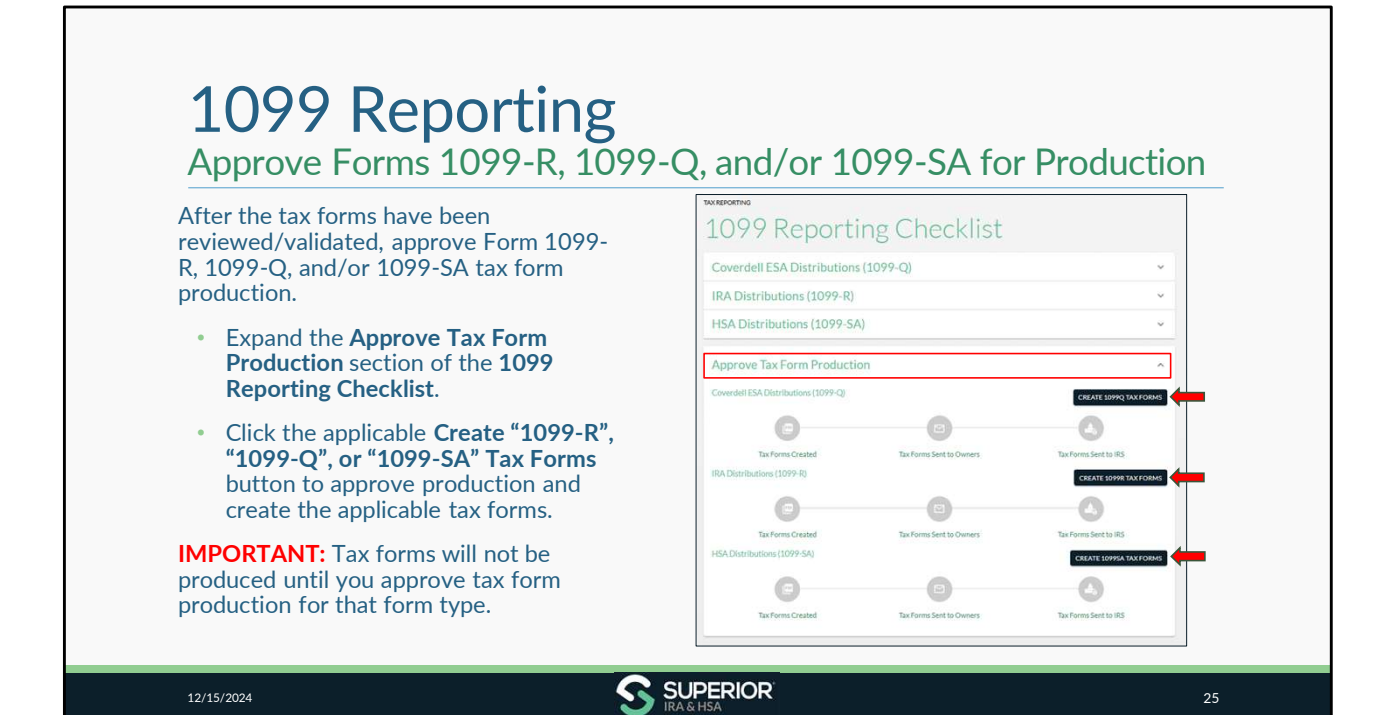

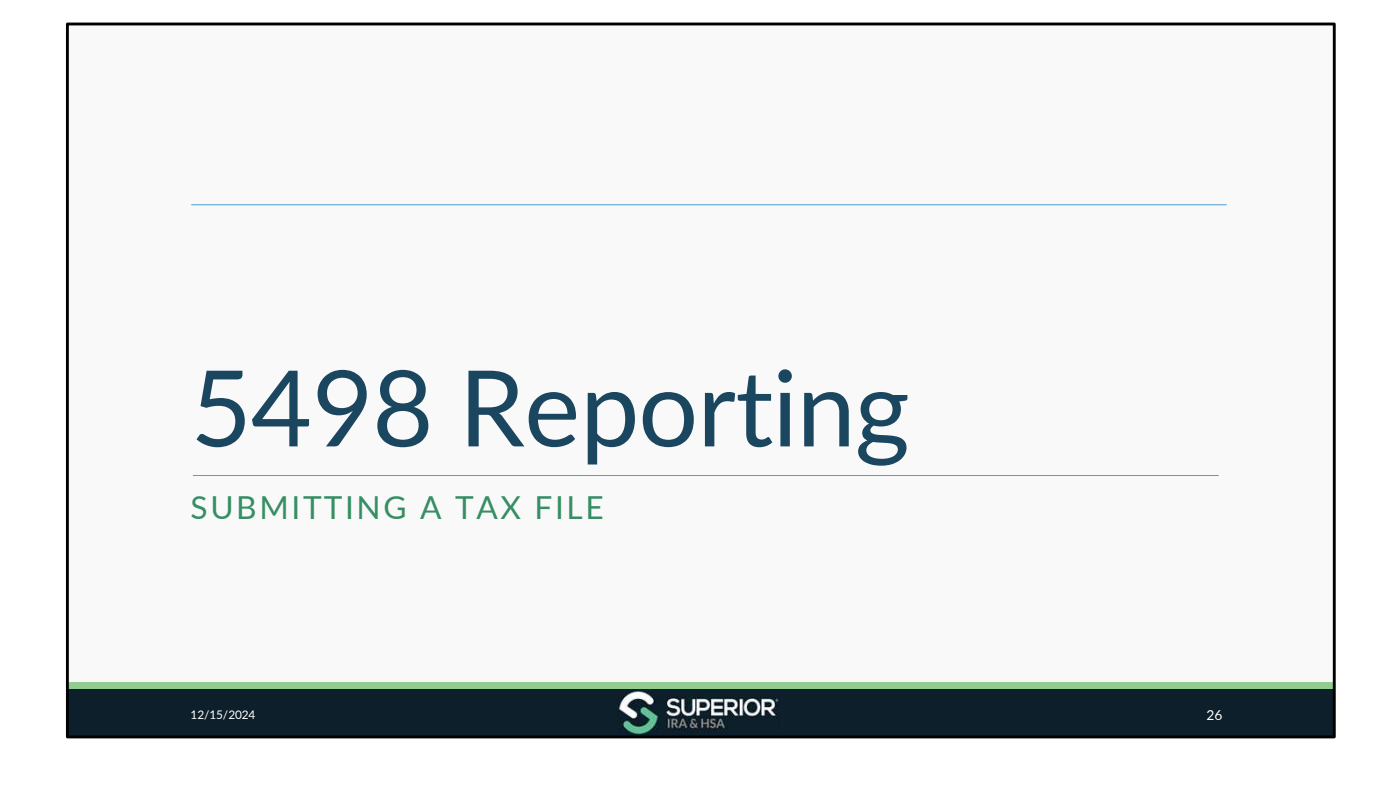

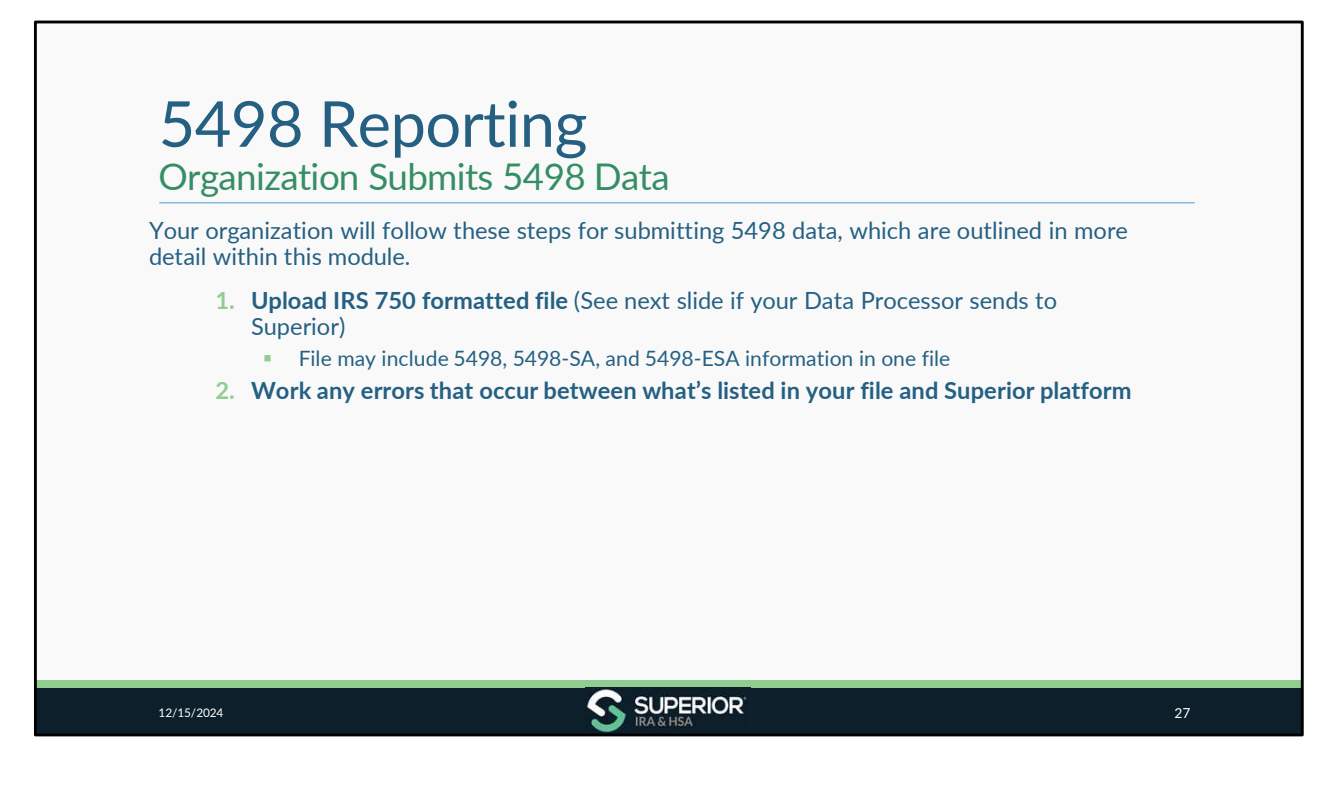

Note: We only read the various contribution types and FMVs from your 750 tax files. Account owner updates such as address changes are not made through this process.

| 5498 Reporting<br>Data Processor Sends Tax File                                                                                                    | 2                                                                                                    |    |
|----------------------------------------------------------------------------------------------------|----------------------------------------------------------------------------------------------------|----|
| <ul> <li>The following Data Processors will send Su</li> <li>Fiserv Portico</li> <li>United Solutions Company</li> <li>Managed Financial Networks (MFN CUSO)</li> <li>Visifi</li> <li>Jack Henry (Symitar) EASE</li> </ul> After the file has been uploaded to Superior Superior indicating its status. A corresponding task will also be added to the Processor user roles if next steps are required. Note: If your Data Processor is listed here, porganization's data is included in the uploaded. | <ul> <li>uperior their organizations' tax files</li> <li>Wescom Resources Group (WRG)</li> <li>Fiserv Galaxy</li> <li>Fiserv Spectrum</li> <li>Fiserv Datasafe</li> <li>Synergent</li> </ul> r, an email will be sent to the main contact listed in the Dashboard of the Superior platform for Data ed for your organization. please confirm with your Data Processor that your l. |    |
| 12/15/2024 S                                                                                                    | SUPERIOR<br>IRA&H5A                                                                                                    | 28 |

If your DP sends the tax file to Superior, you will skip the following upload instructions and move to the steps in the Checklist to work any errors. **You should not assume that because your data processor is listed here that your organization's data is included in the upload. You will need to confirm with your data processor.** 

More information about the emails/tasks sent after file submission is discussed later in this module.

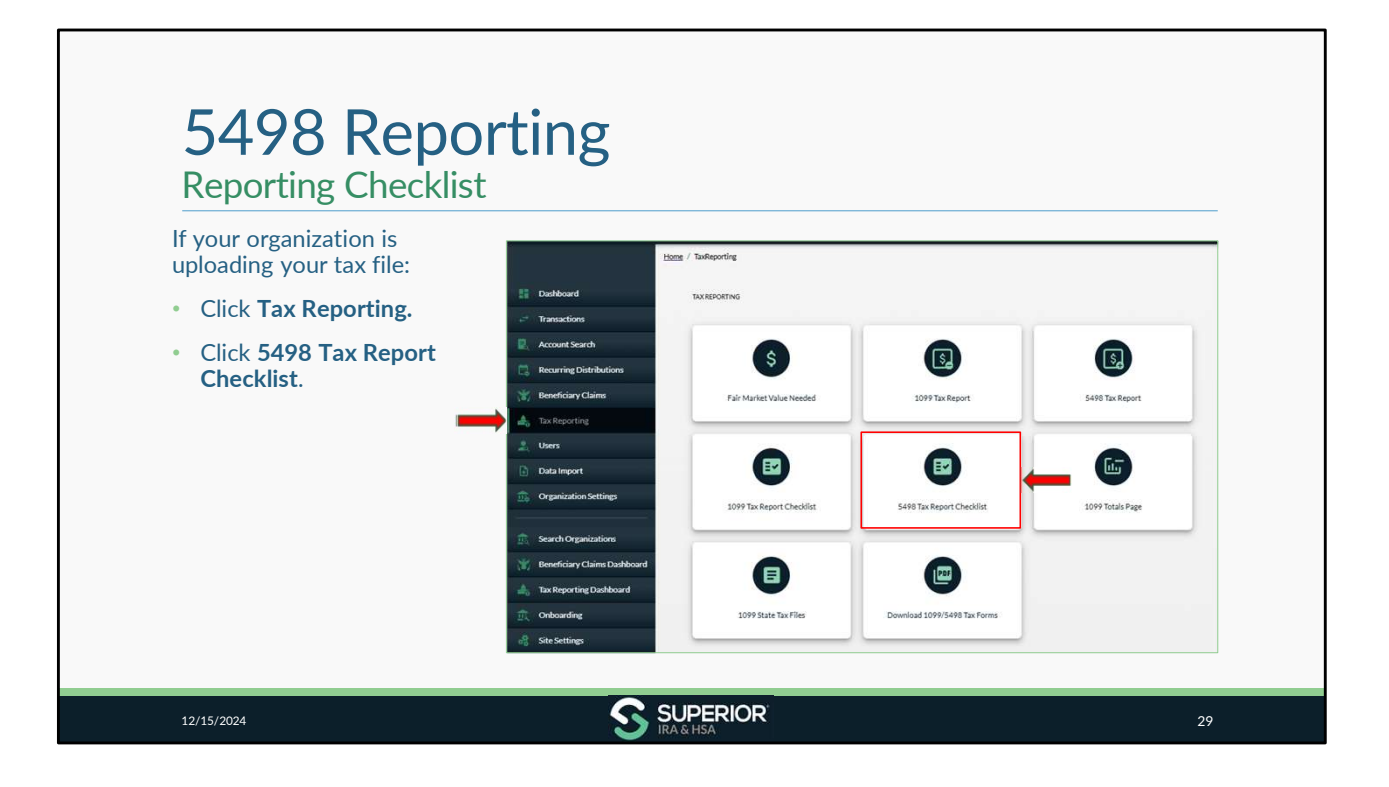

| <ul> <li>Expand the applicable checklist section, depending on the form type you are uploading.</li> <li>Coverdell ESA Deposits (5498-ESA)</li> <li>IRA FMV and Deposits (5498)</li> <li>HSA FMV and Deposits (5498-SA)</li> </ul> Note: If you're uploading one file that includes 5498, 5498-SA, and 5498-ESA information, you may upload the file under any section. | Image: Angle of the second second |
|----------------------------------------------------------------------------------------------------|----------------------------------------------------------------------------------------------------|
|----------------------------------------------------------------------------------------------------|----------------------------------------------------------------------------------------------------|

For purposes of this module, we will expand the 5498 section for IRA FMV and Deposits. The steps we will cover next will apply the same for the other account types as well. You'll want to make sure that you complete the checklist for each account type that your organization offers to ensure all FMV and Deposit activity for all account types is applied to the Superior site.

| 5498 Reporting<br>Reporting Checklist                                                                                                    |                                                                                                    |
|----------------------------------------------------------------------------------------------------|----------------------------------------------------------------------------------------------------|
| Follow steps on the 5498 Reporting Checklist page.                                                                                                    | 5498 Reporting Checklist                                                                                                    |
| <ul> <li>Click Upload 5498 Tax File to upload an<br/>IRS 750 formatted file containing the<br/>applicable 5498 data.</li> </ul>                                                                                                    | Coverdell ESA Deposits (5498-ESA) ~<br>IRA FMV and Deposits (5498) ^                                                                                                    |
| Note: If your Data Processor sent the tax file to<br>Superior, skip this step and move to <b>Review Errors</b><br>from Uploaded Tax File.<br><b>Remember:</b> Forms 5498-SA report all deposits made<br>for tax year 2024 (whether they were deposited in<br>2024 or in 2025 for tax year 2024). The tax form also<br>reports any deposits made in 2024 for tax year 2023. | Retrieve 5498 Tax File from Core         Processing System            • Upload IRS 750 formatted tax file             • Upload IRS 750 formatted tax file             • Upload IRS 750 formatted tax file             • Correct any errors from Uploaded             • Correct any errors from the upload as needed*         accounts             • Review walk details report to view records that         were added/updated             Validate 2024 5498 Tax Records             • Export 2024 5498 report |
| 12/15/2024 S SUF                                                                                                    | PERIOR 31                                                                                                    |

| 5498 Reporti                                                                                                    | ng                                                                                                    |
|----------------------------------------------------------------------------------------------------|----------------------------------------------------------------------------------------------------|
| <ul> <li>Click Choose File to<br/>locate your tax file or<br/>drag 'n' drop your saved<br/>file into the field.</li> </ul> | TRANSACTIONS<br>Import 5498 Tax Files                                                                                                    |
| Click Upload File.                                                                                                    | The steps below will help you import a 5498 tax file for the current tax year.<br>Drag`n` drop file here<br>or<br>CHOOSE FILE<br>Accepted Files: text files such as .txt |
| <b>Note:</b> If your core creates all 5498 types in one file, you may upload that one file within this section.            |                                                                                                    |
| 12/15/2024                                                                                                    | S SUPERIOR 32                                                                                                    |

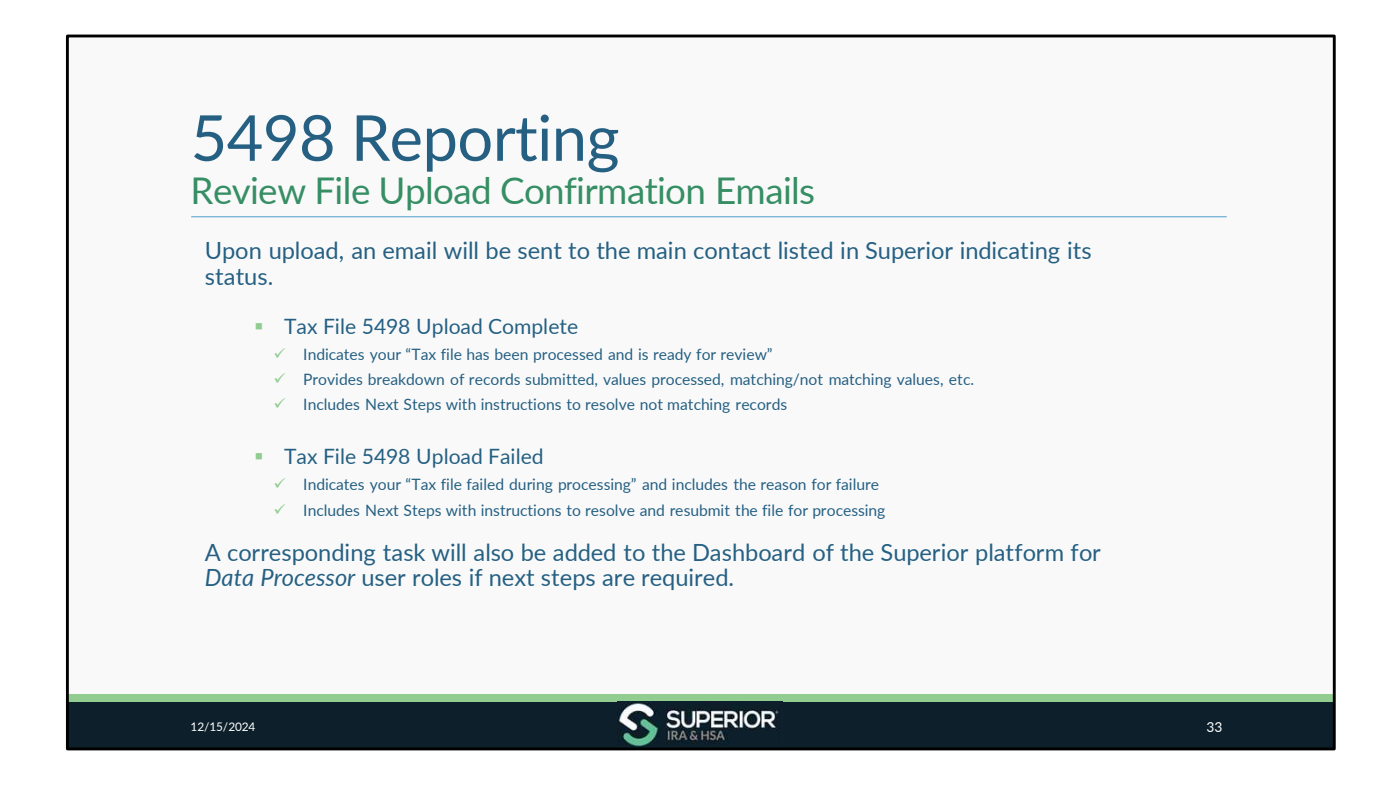

| Review File Status                                                                                                    |                                                                                                    |
|----------------------------------------------------------------------------------------------------|----------------------------------------------------------------------------------------------------|
| <ul> <li>Review tax file status under Data<br/>Import&gt;5498 Tax files (or<br/>navigate back to checklist and<br/>click View Errors).</li> </ul> | Import 5498 Tax files View the status of uploaded data files or upload additional files using the options below                                                                  |
| <ul> <li>View the "Matching" records to<br/>review data that was applied to<br/>Superior platform from your tax<br/>file.</li> </ul>              | Uata File Upload September 148.4 ft Training Filer Option: Not Matching Matching Matching Z Fair Mariet Values found that match Its Tax File Upload to 114, Filerum: 5493151314. |
| <ul> <li>Click the appropriate file.</li> </ul>                                                                                                   | Created by:                                                                                                    |
| <ul> <li>Click Export to save a list of the matching records.</li> </ul>                                                                          | Matching Account Owner Name Type Field Superior Value<br>Jane Doe Roth ISA Privry AMOUNT 37259.99<br>Johnny Coe Traditional ISA Privry AMOUNT 20132.62                           |
|                                                                                                    | Rows per page: 10 + 1+2 of 2 < >                                                                                                    |

| 5498 Reportin<br>Review File Status                                                                                                    | g                                                                                                    |                      |
|----------------------------------------------------------------------------------------------------|----------------------------------------------------------------------------------------------------|----------------------|
| <ul> <li>View the "Not Matching"<br/>records to review data that was<br/>not applied to Superior system<br/>from your tax file.</li> </ul> | Data File Uploads<br>ABC Financial<br>Filter Options:<br>Not Matching Matching FAIR MARKET VALUES<br>44 Contributions amounts found that do not match | ← EACK               |
| <ul> <li>Click the "card" to select the<br/>appropriate file to review<br/>errors.</li> </ul>                                              | Irs Tax File Upload Id 643,<br>FileName: TV 2024 5498.txt                                                                                             |                      |
| <ul> <li>Click Export to save a list of the<br/>errors for your records.</li> </ul>                                                        | Created Date: 12/11/2024<br>Created by:                                                                                                    | 1                    |
| <ul> <li>Click the Red Error icon to<br/>review/process an error in a<br/>pop-up window.</li> </ul>                                        | Matching Account Owner Name Type                                                                                                    | Field Superior Value |
|                                                                                                    | JOHN SMITH     Traditional IRA                                                                                                    | FMV_AMOUNT           |
| 12/15/2024                                                                                                    | S SUPERIOR<br>IRA & HSA                                                                                                    | 35                   |

Note: If your file has a value that is less than the value entered in Superior for a transaction, an error will appear for that record to confirm which value to apply to the platform. Any values within your file that are greater than what was entered into the Superior platform will be applied to the platform, unless there is some other matching error (i.e., cannot find owner, contribution type mismatch).

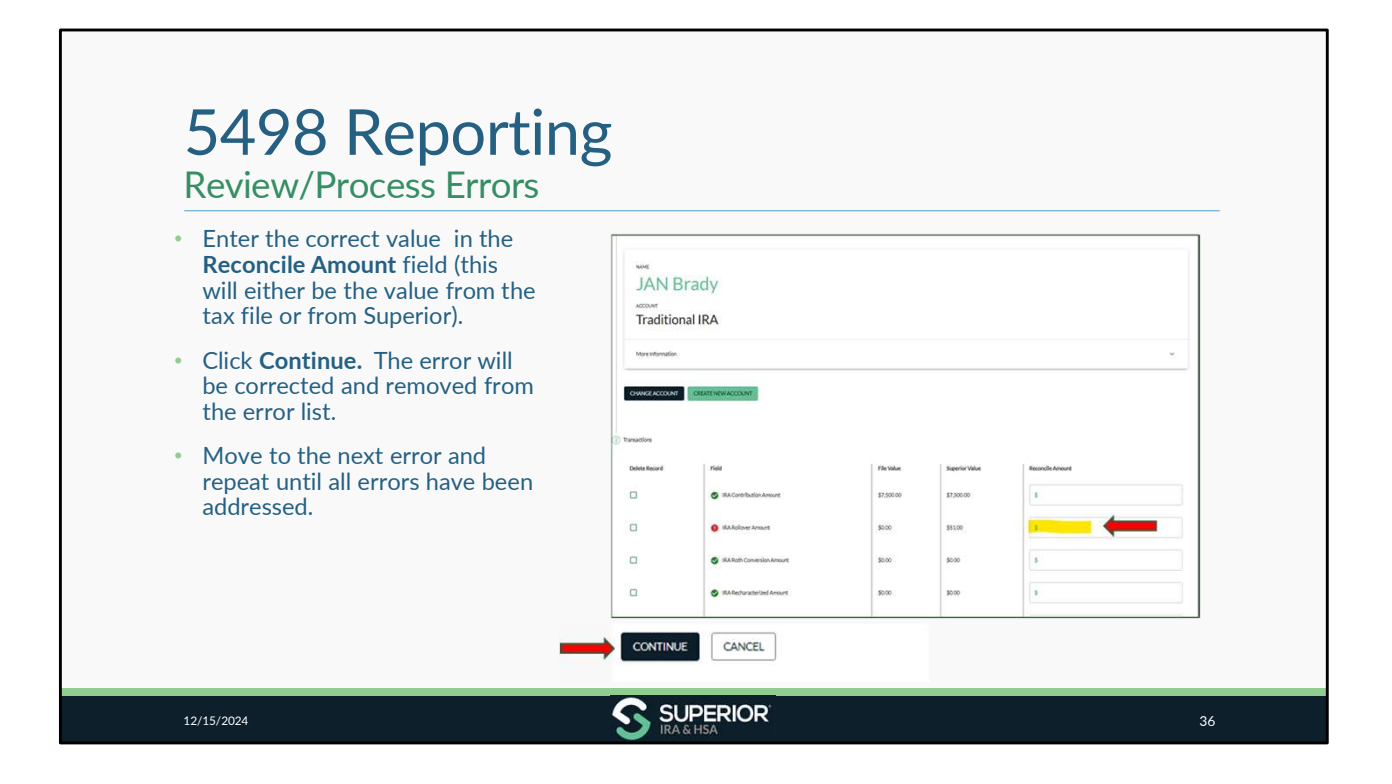

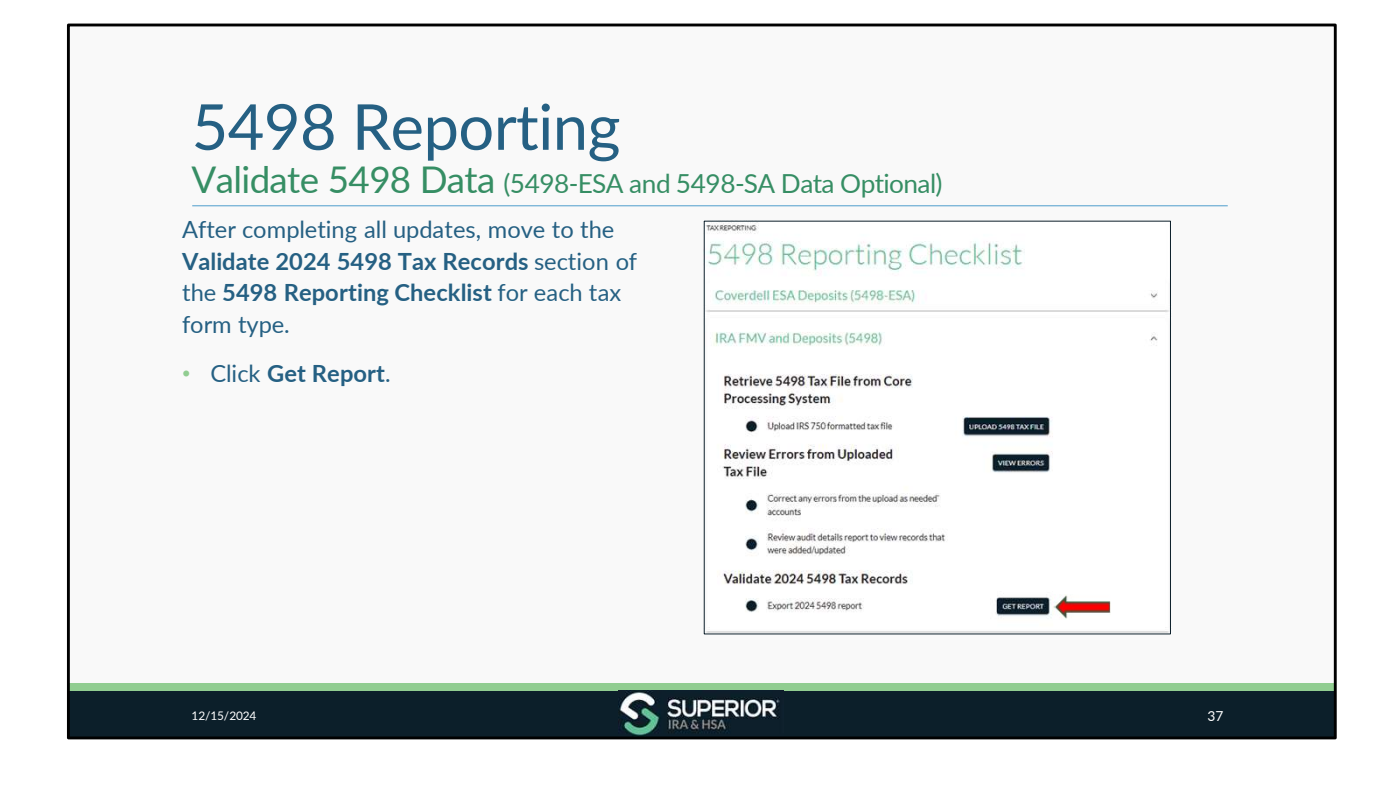

| • Enter 2024 for <b>Tax Year</b> , select <b>Tax Form</b><br><b>Type</b> from dropdown to filter by form |                                       |
|----------------------------------------------------------------------------------------------------|---------------------------------------|
| type, if desired, or view all form types in one report.                                                  | 5498 Tax Report                       |
| Click Search.                                                                                            | Tavitar<br>2024 C SEARCH              |
| Click Export.                                                                                            | Showtaxformtypes: IRA 🕲 ESA 🕲 HSA 🕲 🗸 |
| <ul> <li>Review report and validate that each record appears correctly.</li> </ul>                       | ف                                     |
|                                                                                                    |                                       |
|                                                                                                    |                                       |

| lf your org<br>users with<br>your SIMF              | anization has SIMPLE IRAs, follow the instru<br>the <i>Site Administrator</i> role, to provide addition<br>PLE IRA account statements. | ctions within the task added in January for<br>onal details to Superior, so we may create |
|-----------------------------------------------------|----------------------------------------------------------------------------------------------------|-------------------------------------------------------------------------------------------|
| The accou<br>the year:                              | nt statement incudes the FMV and a summa                                                                                               | ry of the following account activity during                                               |
| <ul><li>Amoun</li><li>Amoun</li><li>Amoun</li></ul> | t of deposits (including transfers and interest<br>t of distributions (including transfers)<br>t of fees or penalties                  | :/dividends)                                                                              |
|                                                     | Task - Provide Additional Information for SIMPLE IRA Reporting                                                                         | Due: 01/15/2025 🧳 🗸                                                                       |

|                                                                                                    | ,                                                      |                          |                         |
|----------------------------------------------------------------------------------------------------|--------------------------------------------------------|--------------------------|-------------------------|
| After the tax forms have been<br>reviewed/validated, approve Form 5498 tax                                    | 5498 Report                                            | ing Checklis             | t                       |
| form production (5498-SA/5498-ESA optional in January).                                                       | IRA FMV and Deposits (549                              | 98)                      | ~                       |
|                                                                                                    | Coverdell ESA Deposits (54                             | 198-ESA)                 | ~                       |
| <ul> <li>Expand the Approve Tax Form Production<br/>section of the 5498 Reporting Checklist.</li> </ul>       | HSA FMV and Deposits (54                               | 98-5A)                   |                         |
| Click the Create 5498 Tax Forms button to                                                                     | Approve Tax Form Producti                              | ion                      | ^                       |
| approve production and create 5498 tax                                                                        | 0                                                      | 0                        |                         |
|                                                                                                    | Tax Forms Created<br>Coverdell ESA Deposits (5498-ESA) | Tax Forms Sent to Owners | Tax Forms Sent to IRS   |
| <b>IMPORTANT:</b> Tax forms will not be produced until<br>you approve tax form production for that form type. | 0                                                      |                          | 0                       |
| <b>Reminder:</b> Only IRA 5498 data is required to be                                                         | Tax Forms Created                                      | Tax Forms Sent to Owners | Tax Forms Sent to IRS   |
| submitted in January. You may also submit 5498-                                                               |                                                        | 0                        | CREATE 34985A TAX FORMS |
| SA/5498-ESA data, but it's not required to be submitted until after April 15, 2025                            | Tax Forms Created                                      | Tax Forms Sent to Owners | Tax Forms Sent to IRS   |

| <ul> <li>Approve production by end of day January 15<sup>th</sup> to be included</li> <li>First 1099 production run: January 17<sup>th</sup></li> <li>Approve production by end of day January 15<sup>th</sup> to be included</li> <li>Next production run: January 27<sup>th</sup></li> <li>Approve production by end of day January 27<sup>th</sup></li> </ul> | a production run: January 16 <sup>m</sup>                                                                                         |                                                                   |
|----------------------------------------------------------------------------------------------------|----------------------------------------------------------------------------------------------------|-------------------------------------------------------------------|
| <ul> <li>First 1099 production run: January 17<sup>th</sup> <ul> <li>Approve production by end of day January 15<sup>th</sup> to be included</li> <li>Next production run: January 27<sup>th</sup> <ul></ul></li></ul></li></ul>                                                                                                    | rove production by end of day January<br>to be included                                                                           | VE Tax Form Production ESA Distributions (1099-Q) CREATE 10992 VA |
| Next production run: January 27 <sup>th</sup> ✓ Approve production by end of day January                                                                                                    | P9 production run: January 17 <sup>th</sup><br>rove production by end of day January<br>to be included                            | Tax Forms Created Tax Forms Sent to Owners Tax Forms Sent to IRS  |
| 24 <sup>th</sup> to be included Tax Forms Created Tax Forms Sent to Owners Tax Forms Sent to IRS                                                                                                    | oduction run: January 27 <sup>th</sup><br>rove production by end of day January<br>to be included                                 | Tax Forms Created Tax Forms Sent to Owners Tax Forms Sent to IRS  |
| <ul> <li>Final production guaranteed to meet January<br/>31st IRS deadline to mail Forms 1099-R, 1099-<br/>Q, 1099-SA, &amp; 5498 (to meet FMV/RMD<br/>reporting)</li> </ul>                                                                                                    | I production guaranteed to meet January<br>IRS deadline to mail Forms 1099-R, 1099-<br>099-SA, & 5498 (to meet FMV/RMD<br>orting) | CEFATE 19999 TAY                                                  |

Note that any corrected and new original Forms 5498, 1099-R, 1099-Q, & 1099-SA will also be included in a production run if updated by the dates indicated.

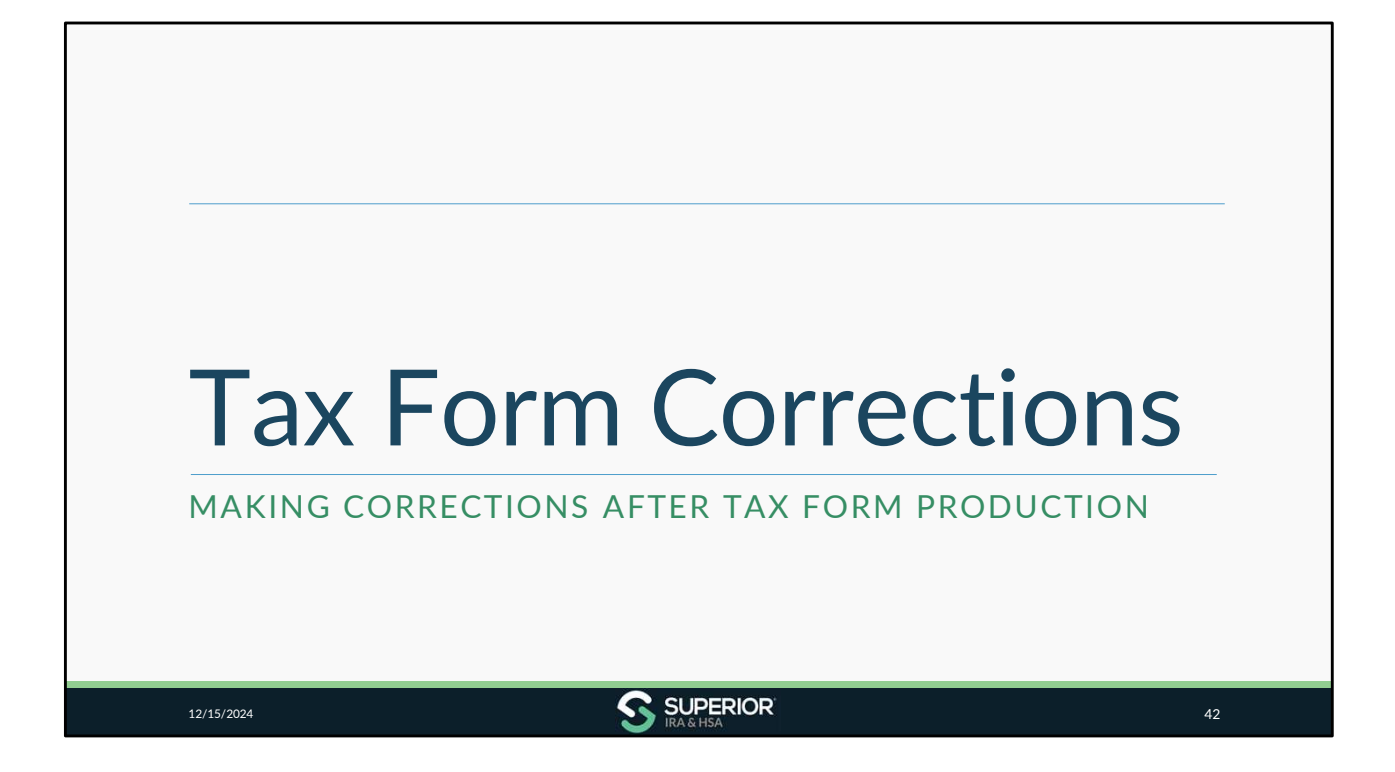

| <ul> <li>Transaction Administrators may make</li> <li>✓ Under Fair Market Value section of</li> </ul> | corrections at the account level:<br>the owner's account for FMVs |    |
|----------------------------------------------------------------------------------------------------|-------------------------------------------------------------------|----|
| air Market Value                                                                                      | Fair Market Value                                                 | ×  |
| Tax Year 12/31 FMV RMD Year RMD Amount Term                                                           | Type 74/740 Data Charth 75 2 420                                  |    |
| 2024 \$30,200.82 -                                                                                    |                                                                   |    |
|                                                                                                    | 1-1of1 < >                                                        |    |
| DD FMV                                                                                                |                                                                   |    |
|                                                                                                    |                                                                   |    |
|                                                                                                    |                                                                   |    |
|                                                                                                    |                                                                   |    |
| 12/15/2024                                                                                            |                                                                   | 13 |

| Tax Form Co<br>Correction Process                                                                                                    | orrections                                                                                                    |    |
|----------------------------------------------------------------------------------------------------|----------------------------------------------------------------------------------------------------|----|
| <ul> <li>Transactions Administrators may</li> <li>✓ Under applicable Distribution<br/>owner's account for distribution</li> </ul>                                                                                                    | y make corrections at the account level:<br>ns/Deposits section or Tax Forms section of the<br>ions/deposits. |    |
| Show Tax Years:        Image: Tax Years: Image: Tax Year     Image: Participation of the sector of the sector of the secto | Date Filed Corrected                                                                                          |    |
| 2024 Normal distribution \$15,852.52                                                                                                    | Total Amount Federal Tax: State Tax Date                                                                      |    |
|                                                                                                    | \$10,000.00 \$0.00 \$0.00 08/07/2024                                                                          |    |
|                                                                                                    | \$10,000.00 \$0.00 \$0.00                                                                                     |    |
|                                                                                                    | Rows per page: 10 ≠ 1-2 of 2 < 5                                                                              | >  |
| 12/15/2024                                                                                                    |                                                                                                    | 14 |

| T<br>C | ax Form Corrections                                                                                                    |                                           |                                                                                                    |          |
|--------|----------------------------------------------------------------------------------------------------|-------------------------------------------|----------------------------------------------------------------------------------------------------|----------|
| •      | Add any prior-year contributions deposited 01/01/2<br>at the account level.<br>✓ Corrected Form 5498 will be created for owner if a Form<br>✓ Only most recent Form 5498 will be reported to IRS at<br>You may print corrected or page original tay forms in | 2025 – 04/<br>orm 5498 w<br>is an origina | /15/2025 to owner's <b>5498 Fo</b><br>vas already mailed.<br>al (true-up process).                                                                                                    | orm      |
|        | distribution/deposit/FMV data.                                                                                                    | 5498 Forms                                |                                                                                                    |          |
| •      | Superior will print/mail updated tax form to account owner in next tax form production run.                                                                                                    | Show Tax Years: 🖪 🚦                       | 2022     2023     2024       Date Sent to Owner     Date Filed with IRS     Corrected                                                                                                    | L        |
|        | your organization provided the updated tax form to                                                                                                    | 2024                                      |                                                                                                    |          |
|        | the account owner and enter the specific date it was<br>provided.                                                                                                    |                                           | Correction Provided by Organization                                                                                                    | 1-1 of 1 |
|        | <ul> <li>If indicated, Superior will only complete the<br/>information return filing for the updated tax form and<br/>will not mail the tax form to the account owner.</li> </ul>                                                                            |                                           | Our organization hai provided the corrected tas Kom to the account<br>owner. Enter the date and cick Acknowledge, and Superior will not<br>mail the corrected tas Kom.<br>Date Sets User<br>mm/dd/yyyy |          |
|        |                                                                                                    | •                                         |                                                                                                    | 45       |

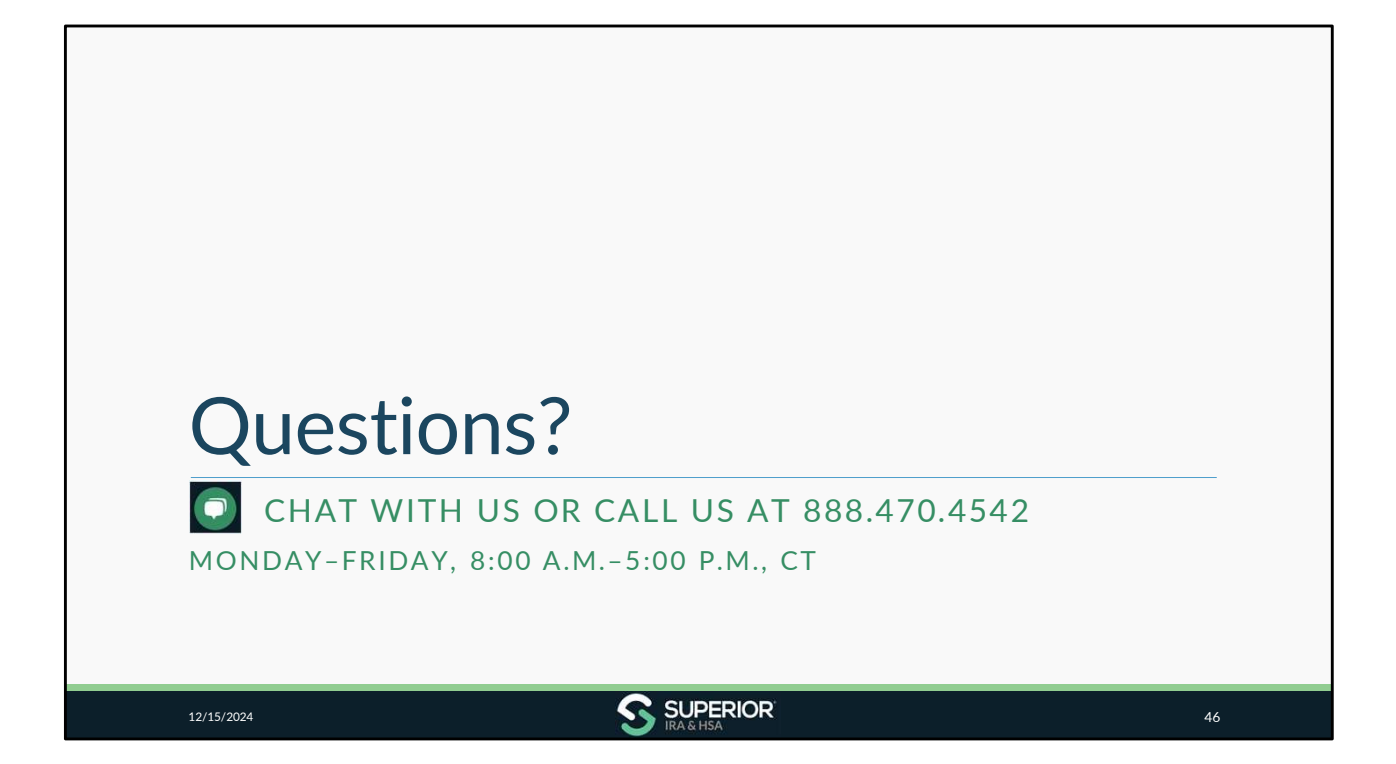